## 華藝線上圖書館 升級版"研究結果分析模組" 簡介:

本服務的完整體驗將包括華藝線上圖書館 升級版"研究結果分析模組"及ACI 學術引用文獻資料庫。

下圖為本服務功能說明:

\*一般版為華藝線上圖書館現有功能,升級版則包含研究結果分析模組及 ACI 資料庫之進階研究功能。

| 重點功能          | 一般版          | 升級版 |
|---------------|--------------|-----|
| 個人化功能(追蹤、收藏等) | ~            | ~   |
| 關鍵字文章推薦       | $\checkmark$ | ~   |
| 領域熱點分析*       |              | ~   |
| 學門競爭力分析*      |              | ~   |
| 高被引文獻分析       |              | ~   |
| 關鍵字分析         |              | ~   |
| 著者影響力分析*      |              | ~   |

\*部分進階服務將由ACI學術引用文獻資料庫提供整合服務

更多有關機構、著者、領域相關的研究分析功能,您可移步至 ACI 引用文獻資 料庫使用 \*ACI 網址: https://www.airitiaci.com/

## 下述升級版畫面將直接呈現在華藝線上圖書館 檢索結果頁面:

結果分析:於文獻查詢結果簡目頁,按鈕會呈現在查詢結果筆數的右邊(平板、手機寬度的位置在"排序與篩選"右邊),點選按鈕即可開始瀏覽

| est.   | ж. | ٩                                                  | (####              |
|--------|----|----------------------------------------------------|--------------------|
| 排序與篩選  |    |                                                    |                    |
| 排序依照   |    | □ 選擇全部   已選擇0重   …                                 | 130,942 值宣询結果 結果分析 |
| 相關程度較高 |    |                                                    |                    |
| 每真顯示   |    | e million      OpenAccess                          | 99                 |
| 10 距   | *  | 台北市案例分析                                            |                    |
|        |    | 《暴雨新纪元下都市脆弱度界定窗調通策略評估》 2012 (2012 / 02) Pp. 158185 |                    |

呈現在上一頁的查詢結果筆數,以及查詢策略會呈現使用者"原始"的 查詢詞;點選"回文獻檢索結果"按鈕會回到前一頁的簡目頁。

回文獻檢索結果

130,942 筆查詢結果,查詢策略:

台北市

- 高被引文獻
  - 1. 點選頁籤,可以切換到其他功能頁面
  - 2. 點選文獻篇名,另開新頁進入文章詳目頁
  - 3. 點選文獻被引用次數,另開新頁進入 ACI 的文章詳目頁
  - 如果使用簡易查詢且沒有使用 AND/OR/NOT 進行查詢,本頁面會呈現"至 ACI 資料庫看完整結果"按鈕,點選後前往 ACI 查看檢索結果

|                                              | 高被引文獻僅計算ACI局       | 基新引用文獻資料庫的收錄內容       |              |       |
|----------------------------------------------|--------------------|----------------------|--------------|-------|
| 質性研究方法:訪談模式與實施步                              | 驟分析                | 誰是台大學生? -性別、         | 省籍與城鄉差異      |       |
| 身心障礙研究李刊 3                                   | 卷2期 (2005) 被引用次数   | 經濟論文圖刊               | 30卷1期 (2002) | 被引用次數 |
| 林金定(Jin-Ding Lin);嚴嘉櫃(Chia-Feng<br>Hua Chen) | Yen);陳美花(Mei- 3103 | 略明慶(Ming-Ching Luoh) |              | 84    |

- 關鍵字分析
  - 關鍵字雲會依查詢結果中,關鍵字的出現字數,視覺化呈現關鍵字
     比重,會顯示出現次數排名前 50 個關鍵字
  - 點選出現次數的數字連結,查詢結果會過濾出同時符合查詢詞與關 鍵字條件的文獻;需要注意,關鍵字會被視為後分類來過濾查詢結 果,因此不會出現在查詢字串裡。

|   | 高被引文獻                                                                                             |                                                      | 團鍵字分析             |        | 中請批次匯出                                                              |
|---|---------------------------------------------------------------------------------------------------|------------------------------------------------------|-------------------|--------|---------------------------------------------------------------------|
|   |                                                                                                   | 範圍跟於華藝已                                              | 完成權威控制之內容,非100%涵蓋 | 所有查詢結果 |                                                                     |
| ) | elderty<br>ensetic<br>COUDD<br>+<br>=<br>=<br>=<br>=<br>=<br>=<br>=<br>=<br>=<br>=<br>=<br>=<br>= | 常世明究 幸福感自<br>客滿意度工<br>生活品質<br>習成效<br>社會支持<br>公共圖書館 大 |                   |        | Subtraction<br>Satisfaction<br>Satisfaction<br>Satisfaction<br>日本語篇 |
|   | 項次                                                                                                |                                                      | 關鍵字               |        | 出現次數                                                                |
|   | 1                                                                                                 | j.                                                   | Taiwan            |        | 708                                                                 |
|   | 2                                                                                                 |                                                      | 服務品質              | 10     | 647                                                                 |
|   | 2                                                                                                 |                                                      | 757 etc. 102      |        | 040                                                                 |

申請批次匯出 - 申請人填具所有申請資訊之後,需要同意資料使用條款送出申請。

| 高被引文獻                                                 | 團鍵字分析                                                                                                    | 申請批次匯出                                              |
|-------------------------------------------------------|----------------------------------------------------------------------------------------------------|-----------------------------------------------------|
| 姓名<br>胡倫入姓名<br>所編機構<br>師項器機構<br>E-mail                | 名稱                                                                                                    |                                                     |
| 正                                                     | all<br>助放救職與研究人員使用)                                                                                                    | *                                                   |
| 一、立書<br>個人非敏<br>三、立書<br>三、立書<br>為、願自<br>四、立書<br>藝書目資( | 資料使用同意書<br>人同意將請華報數位股份有限公司(下稱華藝)協助提供之富<br>地堡寧術用途使用。<br>人同意當目資料在未起華藝同意前,不得再提供給第三方。<br>人將確保書目資料之使用不會優害第三人之合法權益(特別於<br>有違語法律責任,與華藝無涉。<br>人同意使用書目資料如有必要標註資料提供來認為華藝數位<br>斗亂統研究成果之呈現方式。 | 目資料(下編畫目資料),僅用於<br>是著作權部分),如有侵害之行<br>2股份有限公司時,會先告知華 |
|                                                       | <ul> <li>點選问意以上聲明</li> <li>送出申請</li> </ul>                                                                                                    |                                                     |

● 詳目頁中的內文查詢命中區塊 -

■ 點選"查看所有匹配項目",就可以查看全文檢索的命中結果

| ● 會議論文 ● OpenAccess                                                                                          |
|----------------------------------------------------------------------------------------------------|
| 台北市案例分析                                                                                                    |
| 《暴雨新紀元下都市脆弱度界定與調過領路評估》 2012 (2012/02) Pp. 158-185                                                            |
| C https://doi.org/10.6625/DEF.2012.0008                                                                      |
| 99 引用     < 分享                                                                                               |
|                                                                                                    |
| 內文查詢命中                                                                                                    |
| <ul> <li>158 第八章 台北市案例分析 8.1 區域特性 8.1.1 地理位置 台北市位於台灣本島北部之台北盆地,地理區東起南港區,西至北投區,南<br/>為文山區,北為北投</li> </ul>      |
| <ul> <li>陵和台北縣的淡水鎮相接。這些地方多半是以山丘的嶺脊和台北市分界。 圖 8.1 台北市行政區(資料來源:行政院環保署/地方環境資料庫) 8.1.2 行政區域</li> </ul>            |
| <ul> <li>         台北市總面積約 271.7997 平方公里,東西寬約 18 公里,南北長約有 27 公里。共劃設 12 個行政區,449 個里。行政區及面積如下表:     </li> </ul> |
| • 159 表 8.1 台北市各區面積及區內劃分之里數統計 行政區別 總計面積(km2) 里數 行政區別 總計面積(km2) 里數 松山區                                        |
| <ul> <li>25 合計 271.7997 449 萬華區 8.8522 36 (資料來源:行政院環保署/地方環境資料庫) 8.1.3 地形 台北市轄內的平原</li> </ul>                 |
| 看所有 55 個匹配項目 >                                                                                               |

更多詳盡說明,將在近期合併於資料庫使用手冊中。謝謝!